## A new reading website for Year 4 to use!!

https://www.oxfordowl.co.uk/

**Username:** hlpsyear4 **Password:** Kirkwood

It is vital that children read as much as possible. It would be the one thing I would say to do if nothing else! The site allows children to access banded reading books. It has a wealth of choice for them and each book has ideas for questions you could ask your child to check they are understanding what they are reading. They also have one or two activities they can have a go at (at the top of the screen) when they have completed the book. These too check their understanding of what they have just read and also consolidate reading skills.

Please try to keep to the colour band that your child was reading in school and seek guidance before moving your child onto a harder book band. It is important your child can understand as well as read the words in the book band they are on. Research suggests children cannot comprehend unless they understand 90% of the words in a book. So although they can probably read texts that are in a higher band, they may not actually have a full understanding of what they are reading.

If you child doesn't know what book band they are on, please get in touch and I can let you know. If your child could please keep a record of books they have read and when (like we would if we were in school), that would be great. Of course if your child is reading other books that interest them, they could also record these. Please see the guidance document for further support. Please do not hesitate to contact me with any questions you may have.

Thank you for your continued support.

Mrs Kirkwood

## How to use and get the most out Oxford Owl

Step 1: Visit the following website: https://www.oxfordowl.co.uk/

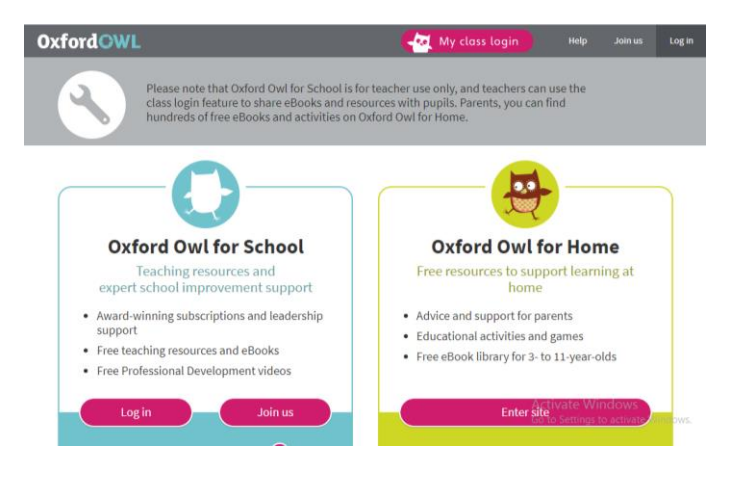

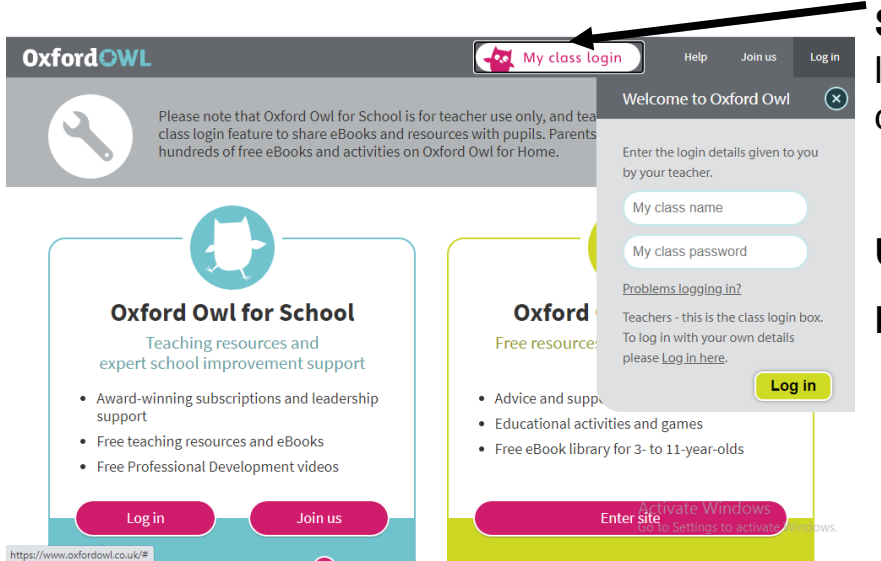

**Step 2:** Use 'My class login' to logon using our class login details below:

Username: hlpsyear4

Password: Kirkwood

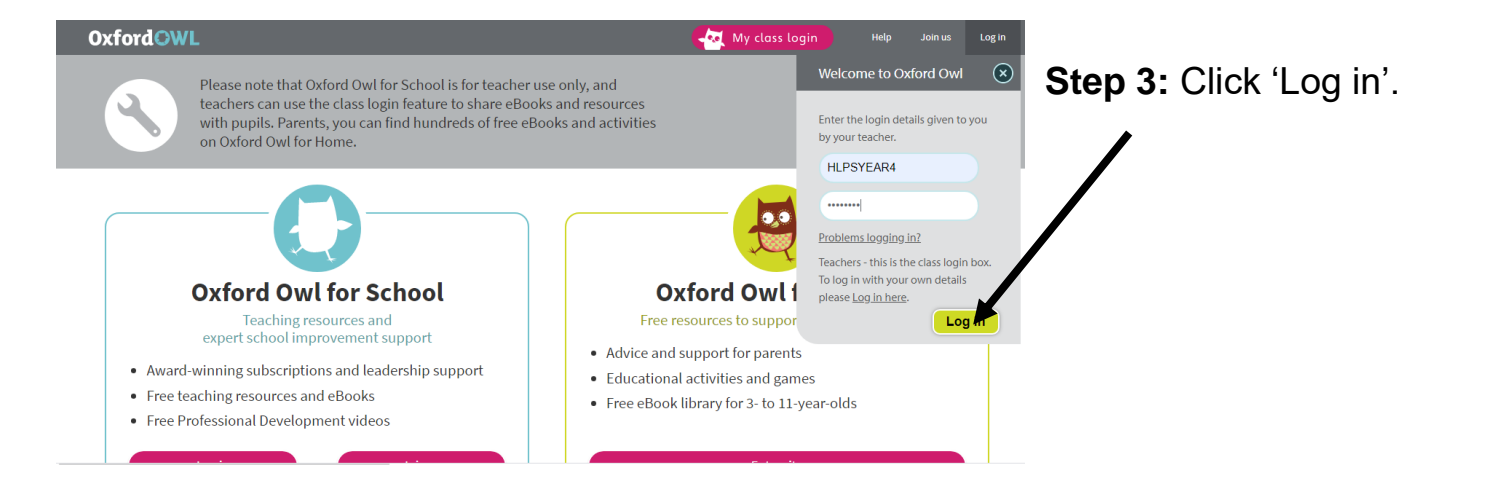

Step 4: Click 'My Bookshelf'.

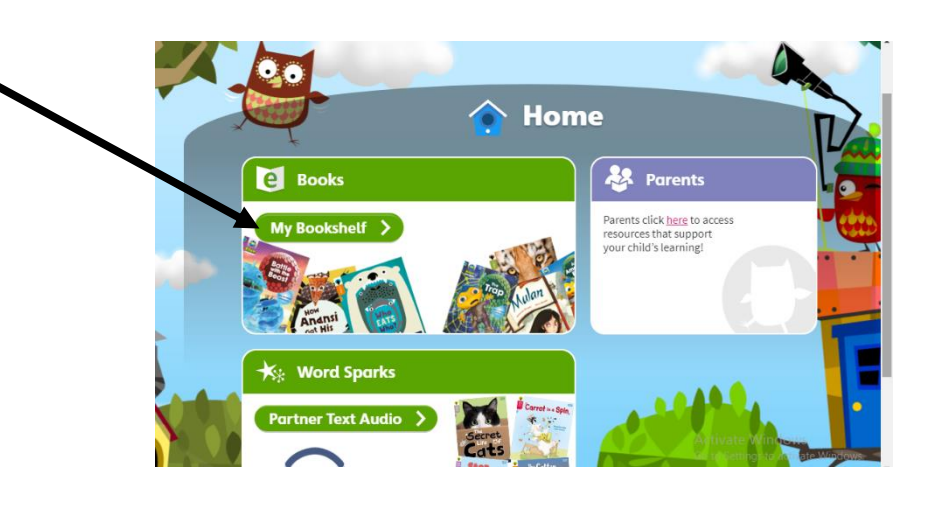

Step 5: Select your child's book band.

Please try to keep to the colour band that your child was reading in school and seek guidance before moving your child onto a harder book band. It is important you child can understand as well as read the words in the book band they are on. Research suggests children cannot comprehend unless they understand 90% of the words in a book.

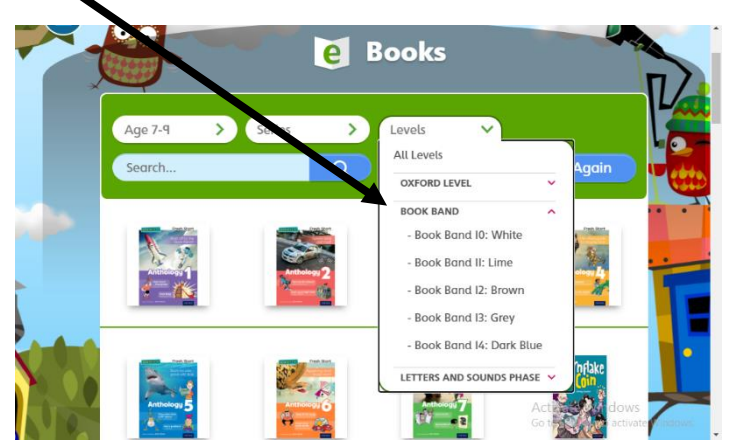

Step 6: Select a book.

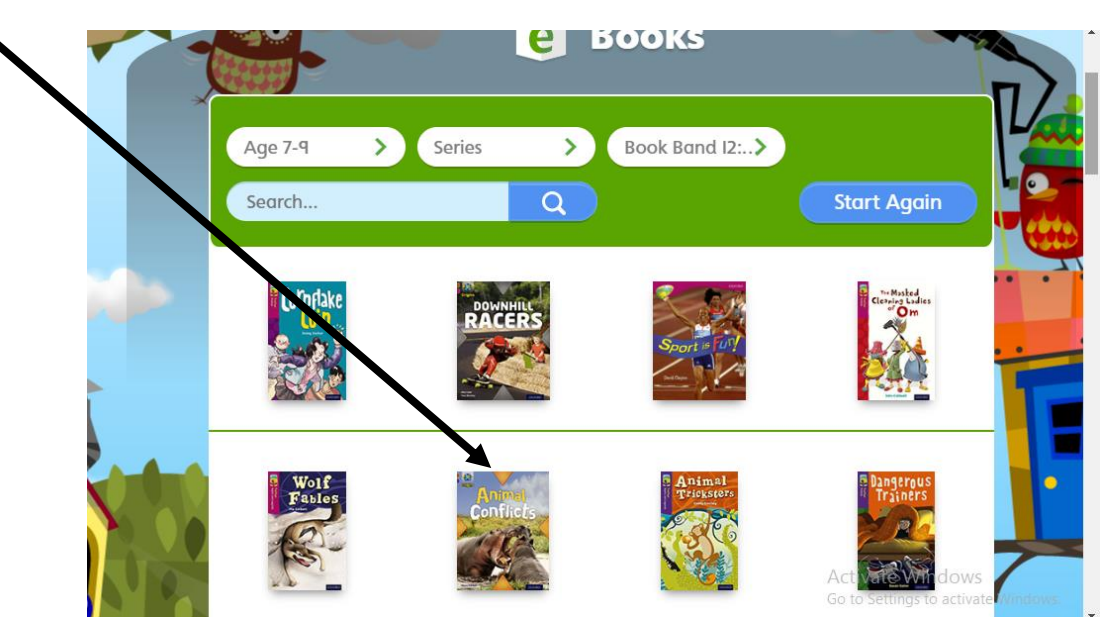

Step 7: Get familiar with the reading tools to navigate through a book.

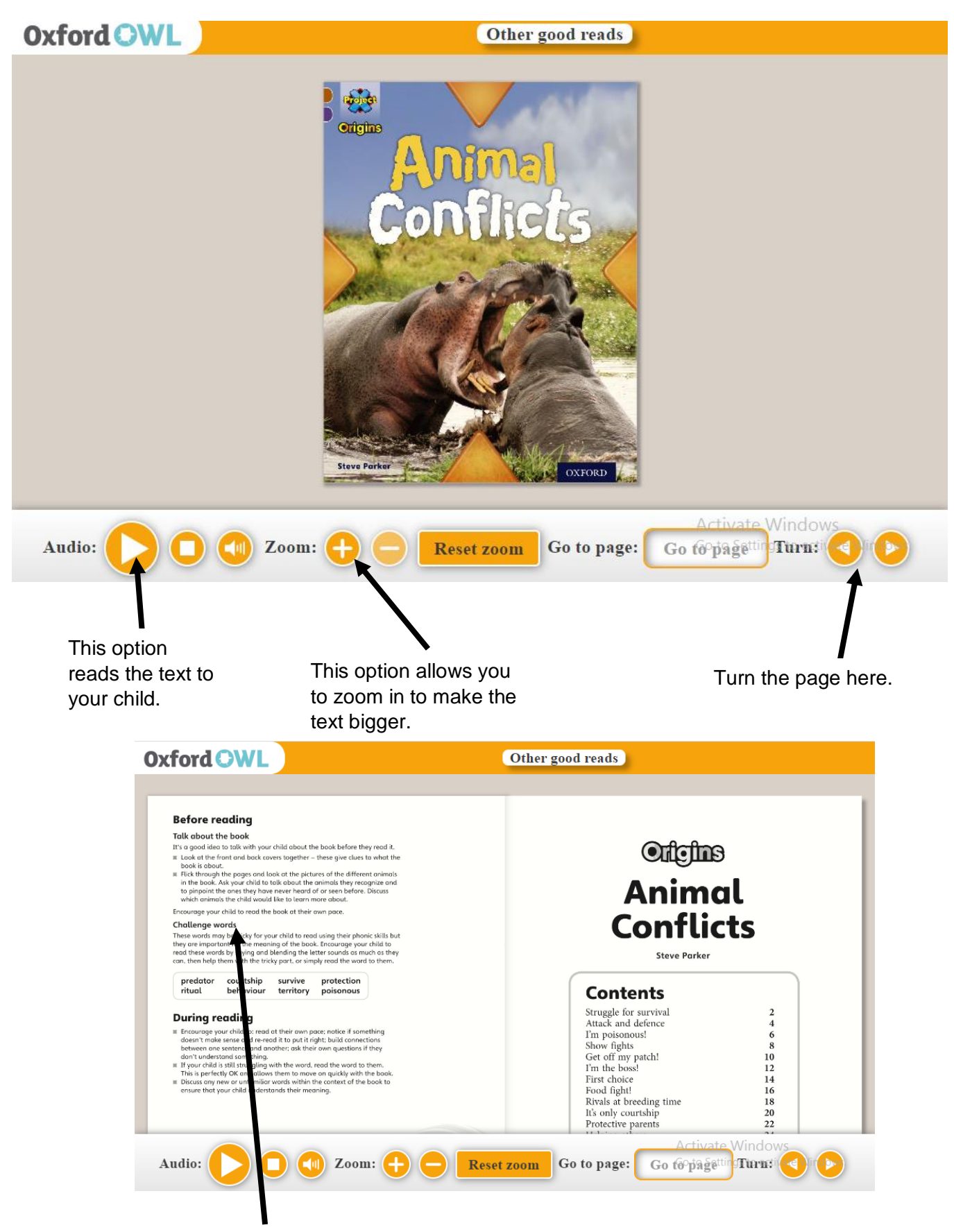

**Step 8:** Use the 'before reading' guidance to support your child's reading during the book

Step 9: Use the 'after reading' questions to check your child's understanding.

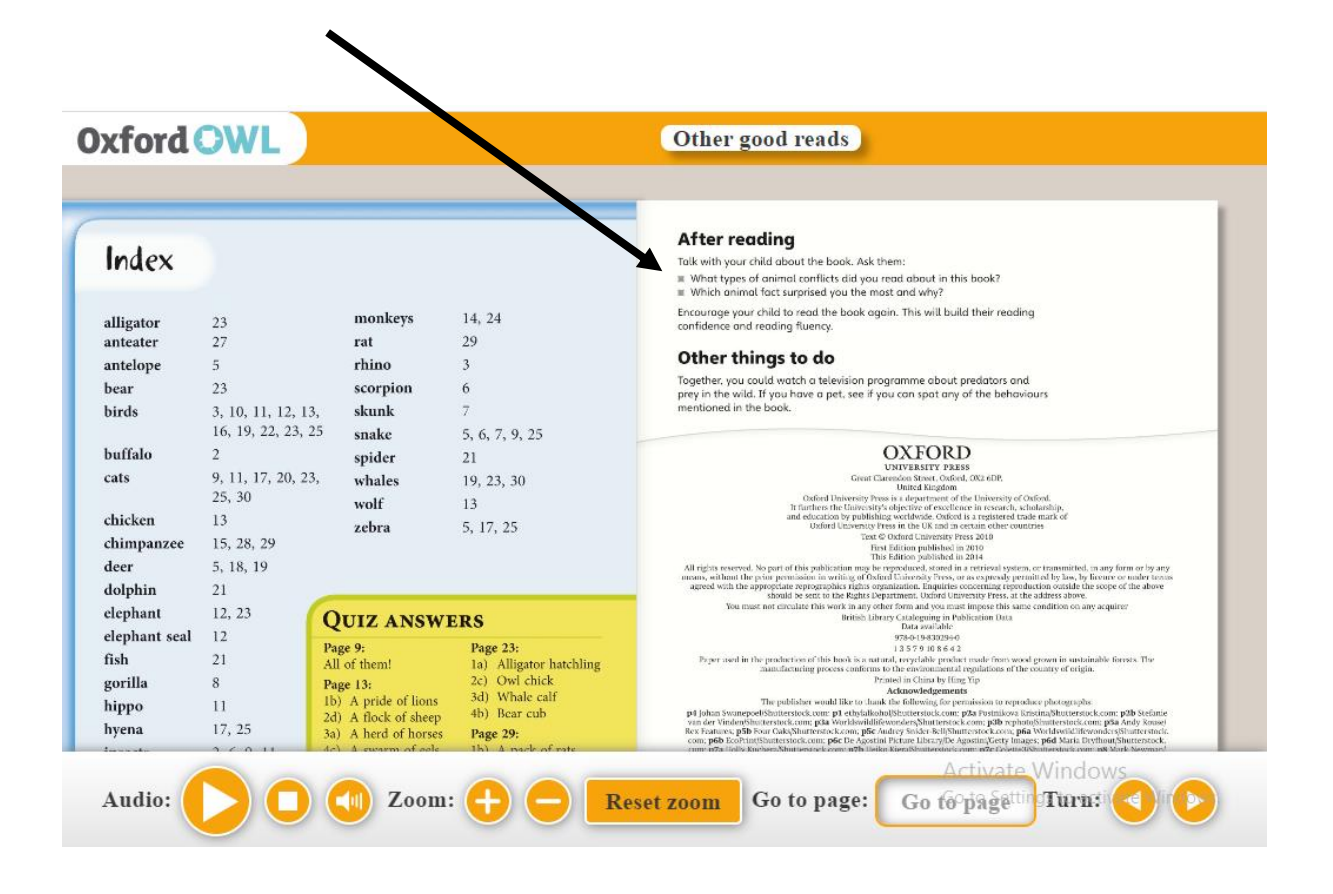

Step 10: Check to see if there are activities to complete when you have finished reading.

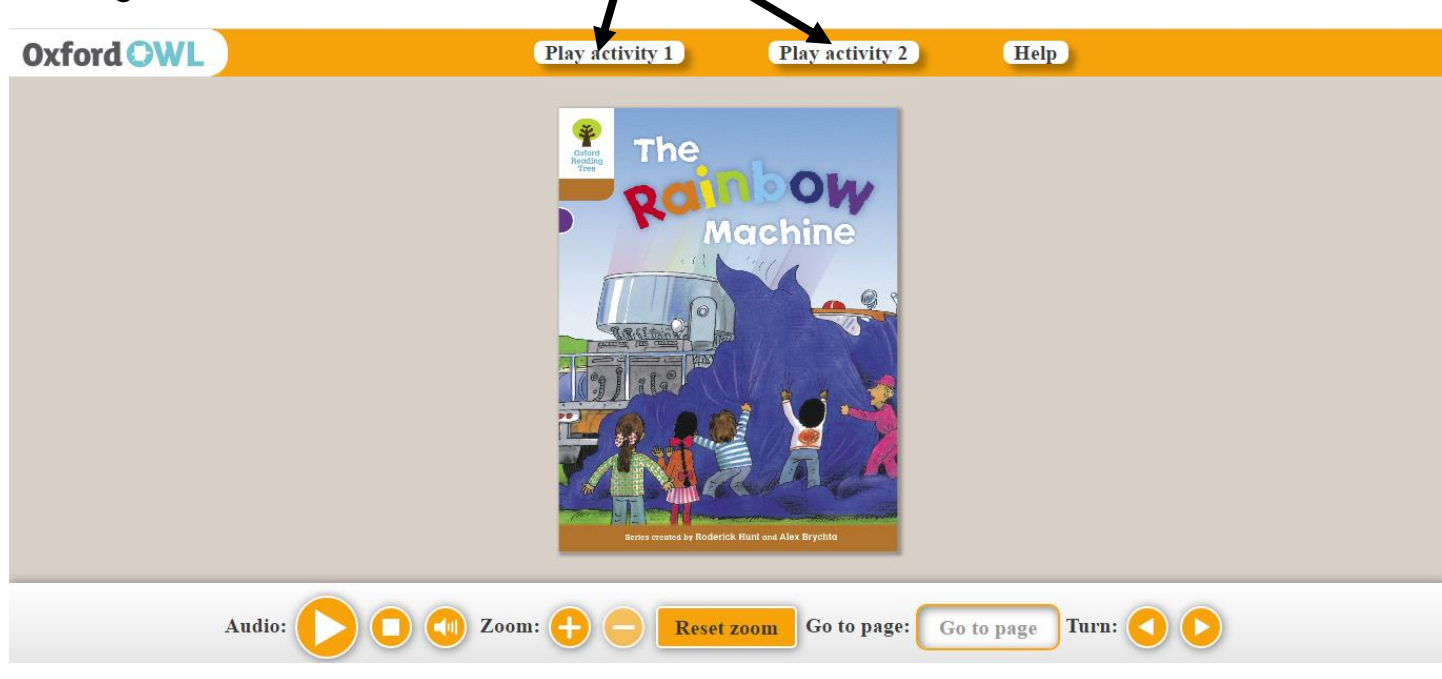

Step 11: Enjoy reading lots of new books!